# Piita登録マニュアル(小室小PTA版)

### Piita登録マニュアル(小室小PTA版)は捨てずにご家庭で保管をお願いいたします

日次

- 1.目次 / Google 翻訳案内
- 2.はじめに / 小室小学校Piita登録について

#### 3.会員登録

- 4.管理画面 / ログイン方法
- 5.ホーム画面追加方法
- 6.ログインID・パスワードをスマートフォンへ保存する方法(自動ログイン方法) iPhone
- 7.8.ログインID・パスワードをスマートフォンへ保存する方法(自動ログイン方法) Android
- 9.ログインパスワードを忘れた場合の対応方法について
- 10.保護者情報の修正方法について
- 11.お問い合わせについて

### 保護者各位

手紙の内容が分からない場合は、「Google 翻訳」を使って みてください。

### **To All Parents and Guardians**

If you don't understand the contents of the letter, try using "Google Translate".

### 致所有家长

如果您不明白信件的内容,请尝试使用"谷歌翻译"。

Google 翻訳サイト / Google translate Website / 谷歌翻译网站

https://translate.google.co.jp/

STEP

# はじめに

Piita(ピータ)について

PiitaはPTAの運営を楽にするために開発されたアプリケーションです。

日本初となるオンラインでの会費集め機能をはじめ、多種多様なツールで 役員の方も会員の方も便利にご利用いただけます。

またPTAだけでなく、子ども会や保護者会でもたくさんの方にご利用 いただいております。

このガイドの使い方

このガイドの手順(STEP)に沿ってお進みください。

なお、ガイド内の画面サンプルは便宜上、主にモバイル端末でのご案内と なっておりますが、Piitaはデスクトップ端末やモバイル端末、及び タブレット端末にも対応しております。

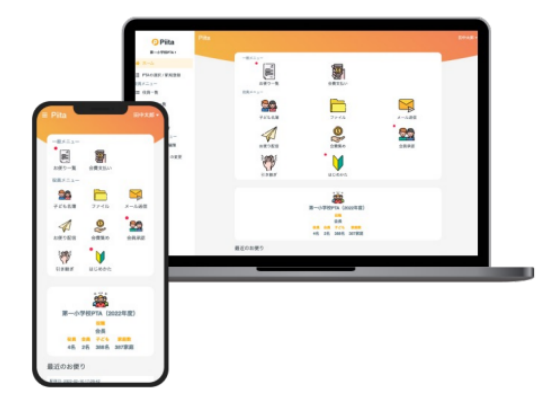

★小室小学校Piita登録について

## <u>下記QRコードを読み取り、Piitaへご登録をお願いいたします。</u>

※PTAへ加入しない場合も、必ずご登録をお願いいたします。

# 【小室小学校PTA】

https://piita.jp/join/hIF2lM9u

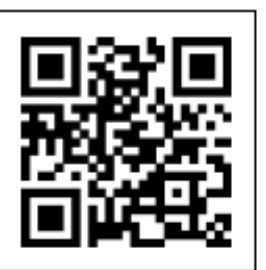

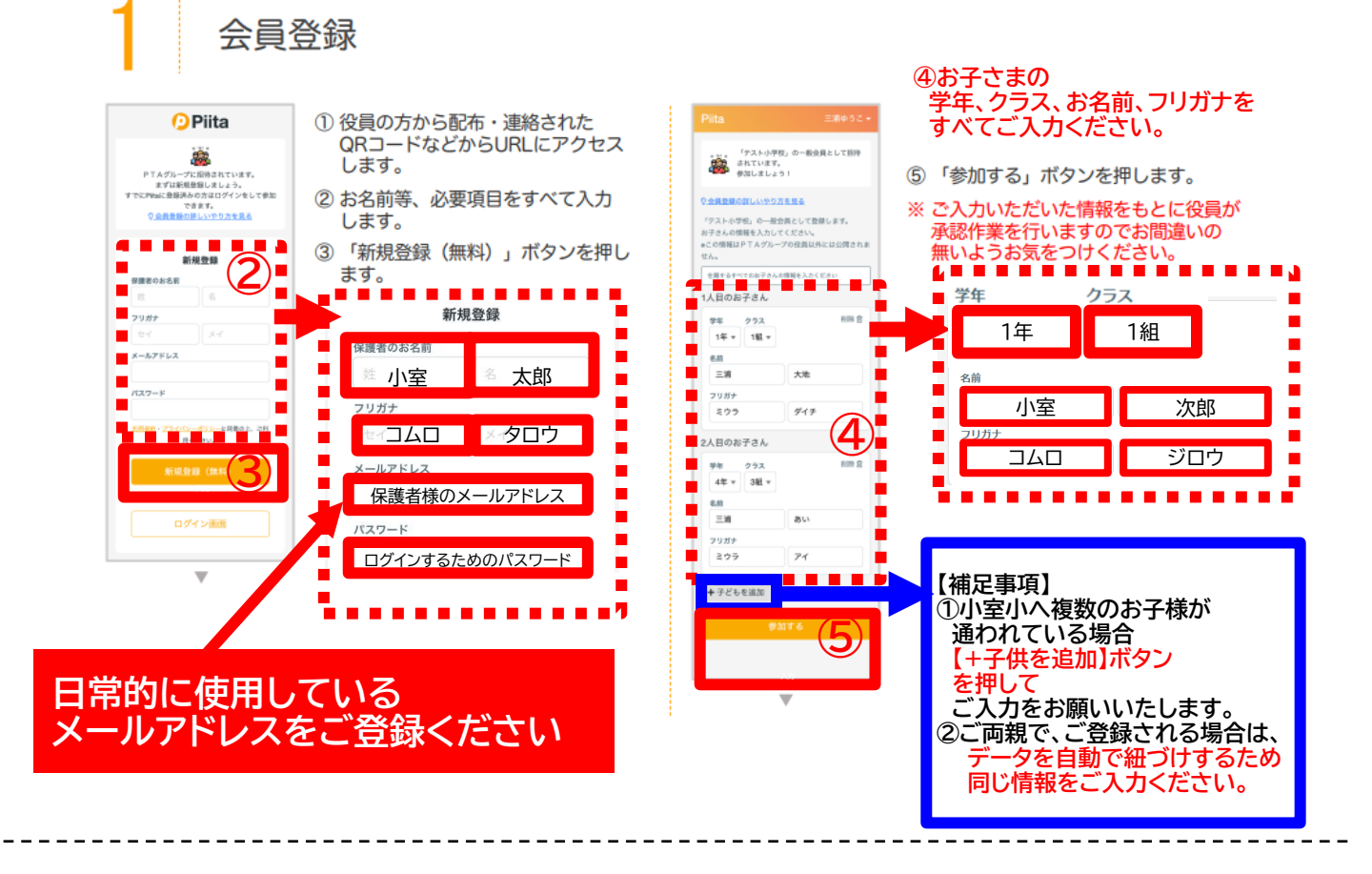

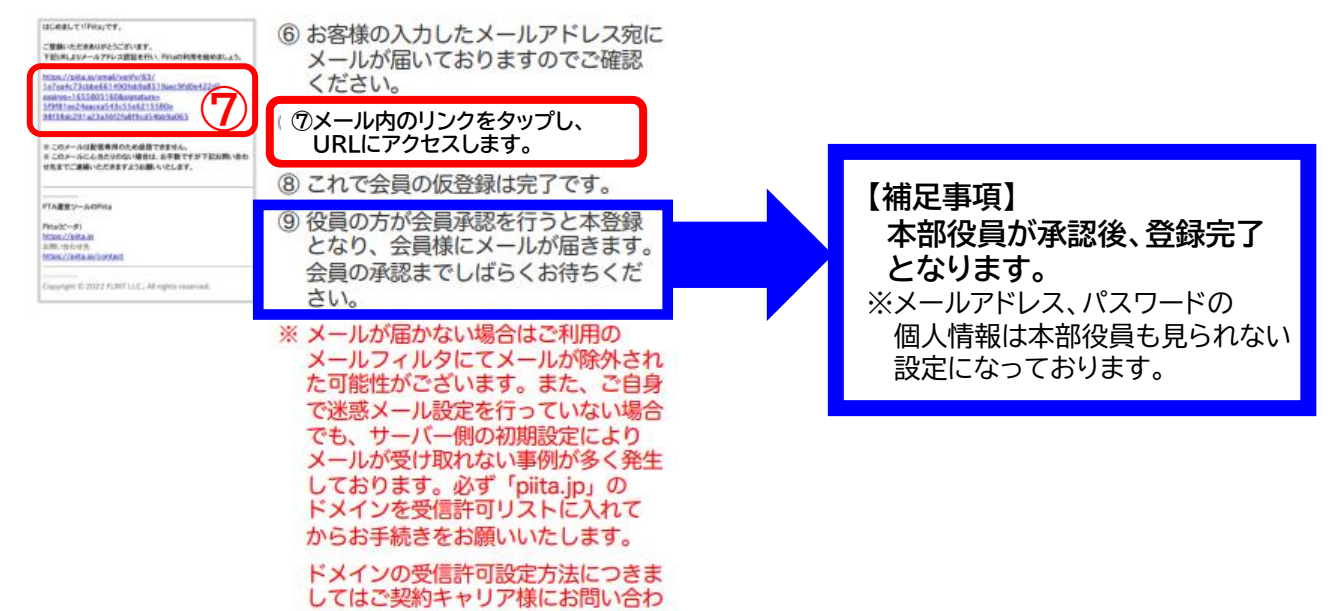

せください。

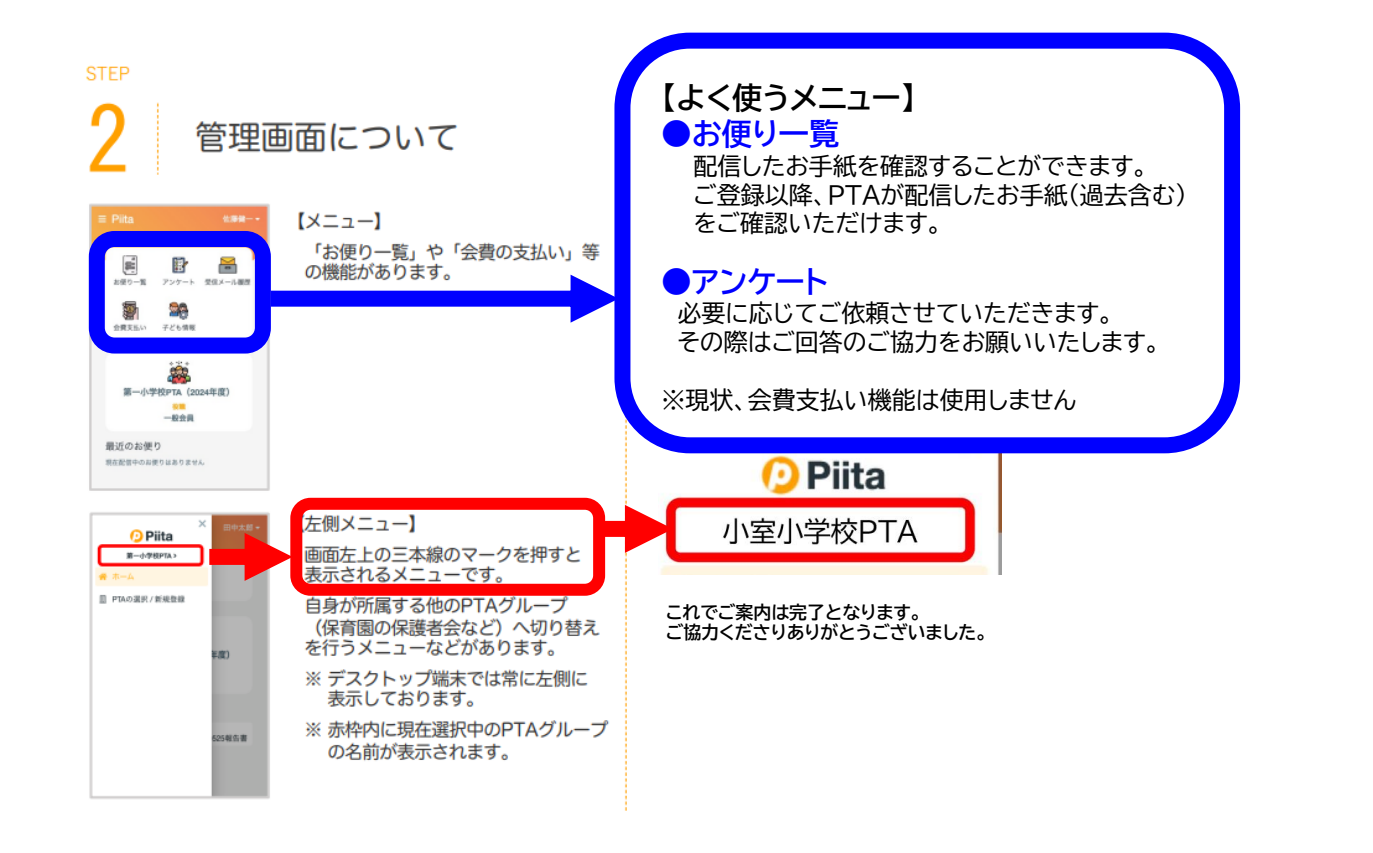

### ★ログイン方法

①会員登録時に登録したメールアドレス、パスワード入力します。

②入力後、ログインボタンを押します。

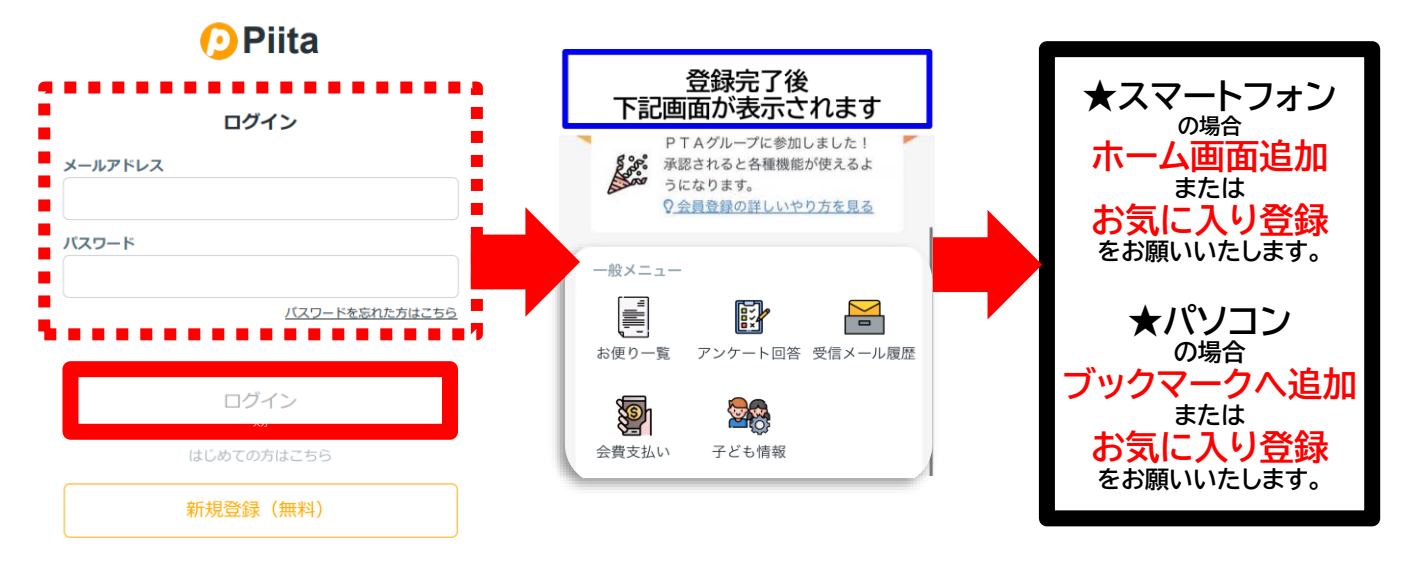

### ★ホーム画面へ追加 iPhoneの場合

| <ul> <li>①赤丸をタップ</li> <li>-&amp;×ニュー</li> <li>         ・         ・         ・</li></ul> | ②ホーム画面に追加を<br><sup>mite</sup><br><sup>pite</sup><br>オプション > | - タップ<br>× | キャンセ<br>())<br>デフォルトe | ③追:<br>ル ホーム   F<br>https://p | 加を?<br>-ム画面に<br>Piita<br>iita.jp/hom<br>Saco Webサ | <b>タップ</b><br>追加<br>ne | <u>追加</u><br>② | <ul> <li>④ホーム画面に</li> <li>赤〇の図があるか</li> <li>確認</li> <li>確認できた場合は</li> <li>完了(`・ω・´)b</li> </ul> |
|----------------------------------------------------------------------------------------|-------------------------------------------------------------|------------|-----------------------|-------------------------------|---------------------------------------------------|------------------------|----------------|-------------------------------------------------------------------------------------------------|
|                                                                                        | AirDrop メッセージ メール<br>コピー<br>リーディングリストに追加                    |            | 104587                | こホーム画画に                       | こアイコンを注                                           | 乱加します。                 |                |                                                                                                 |
| 小室小学校PTA(2023年度)                                                                       | ブックマークを追加                                                   | ш          | _                     |                               |                                                   |                        |                |                                                                                                 |
| 後 <mark>職</mark><br>一般会員                                                               | お気に入りに追加                                                    | \$         | _                     |                               |                                                   |                        |                |                                                                                                 |
|                                                                                        | クイックメモに追加                                                   | m          | →                     | あ                             | か                                                 | đ                      | $\otimes$      |                                                                                                 |
| கக் 🔒 piita.jp 💍                                                                       | ページを検索                                                      | E          | 5                     | <i>t</i> c                    | な                                                 | は                      | 空白             |                                                                                                 |
|                                                                                        | · · · CIAR                                                  |            | ABC                   | ま                             | や                                                 | 5                      | <b>業</b> 7     |                                                                                                 |
|                                                                                        | ホーム画面に追加                                                    | Ŧ          | ٢                     | ^^                            | Þ_                                                | 、。?!                   |                |                                                                                                 |
|                                                                                        |                                                             |            |                       |                               |                                                   |                        | Ŷ              |                                                                                                 |

### ★ホーム画面へ追加 Androidの場合

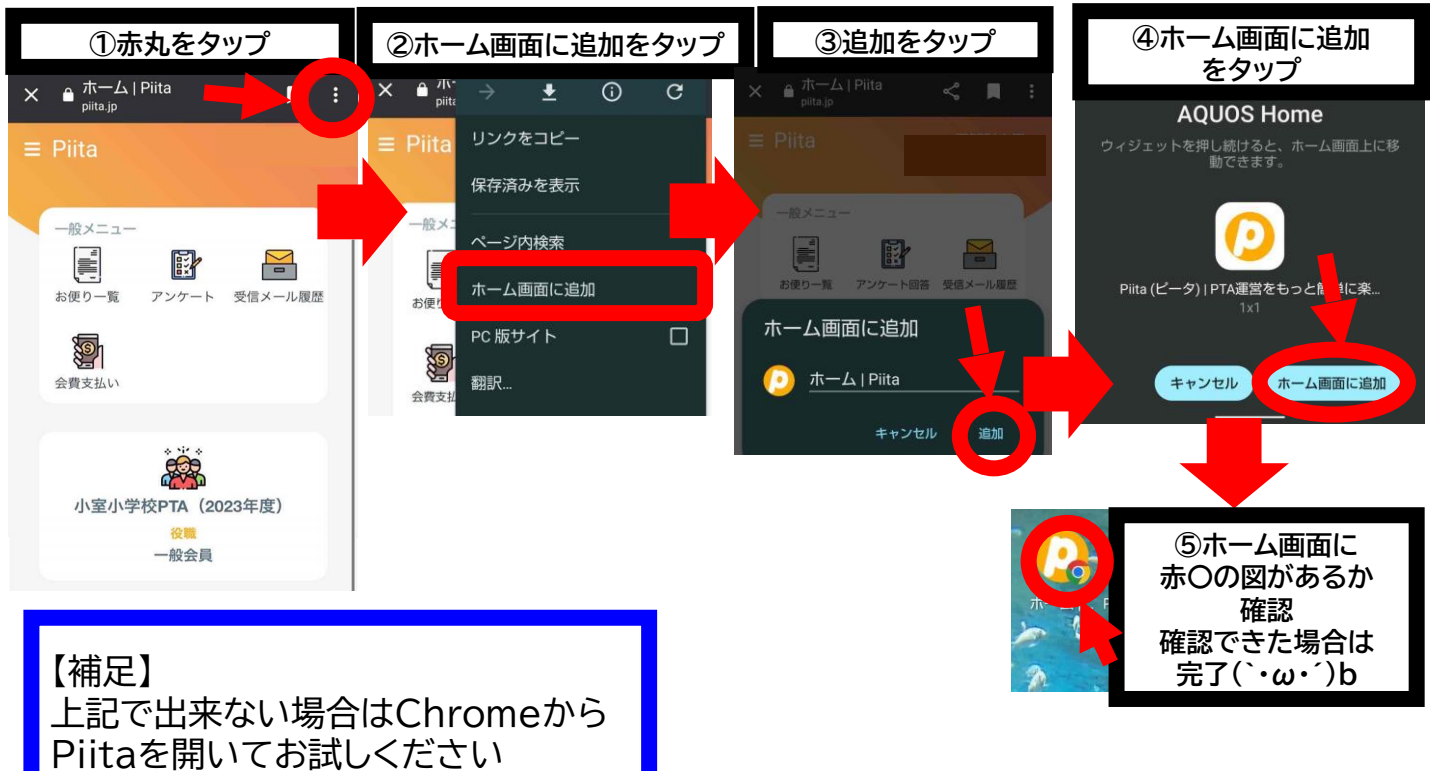

### ★ログインID・パスワードをスマートフォンへ保存する方法(自動ログイン方法) <mark>iPhoneの場合</mark>

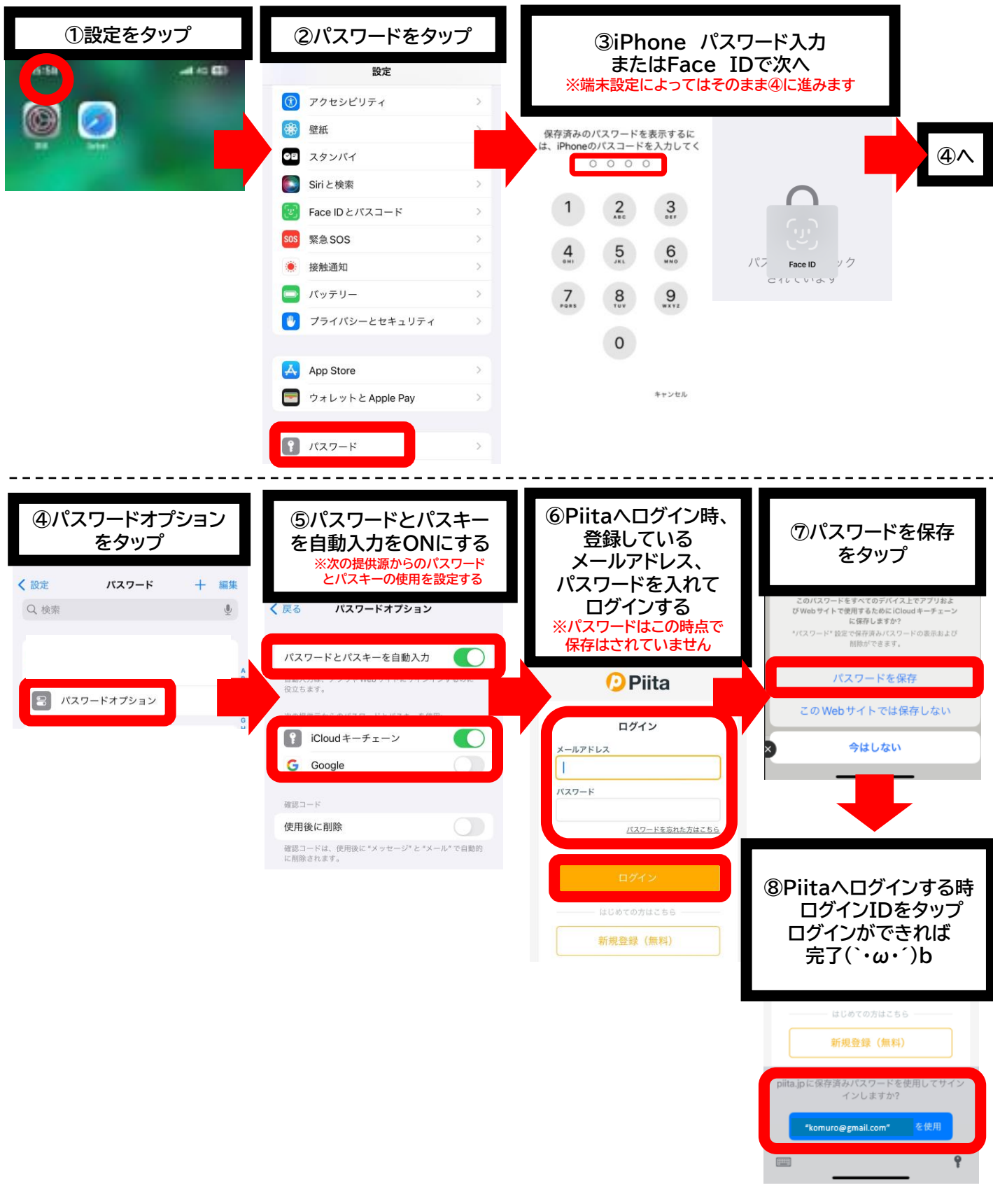

#### ★ログインID・パスワードをスマートフォンへ保存する方法(自動ログイン方法) Androidの場合

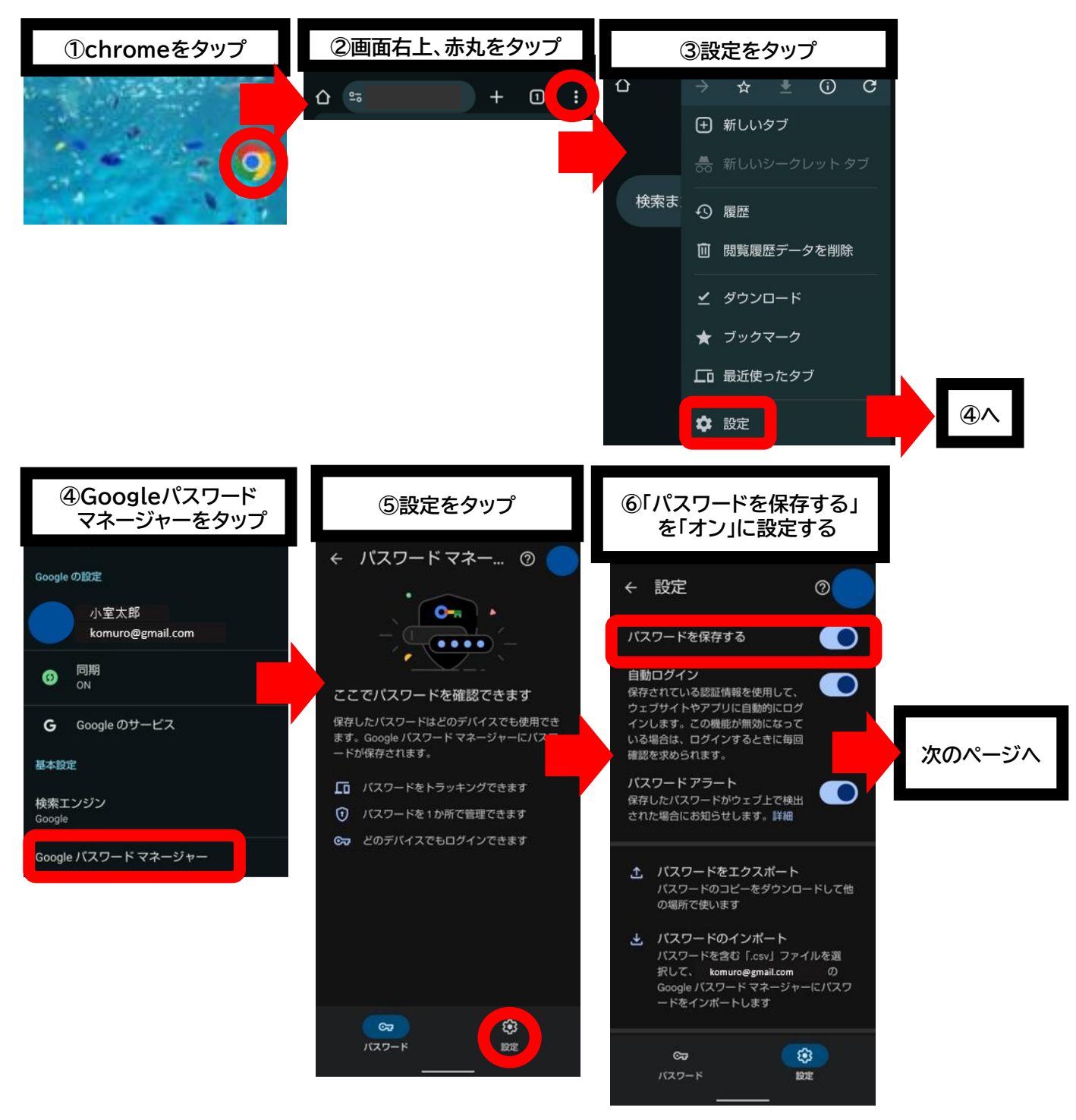

★ログインID・パスワードをスマートフォンへ保存する方法(自動ログイン方法) Androidの場合

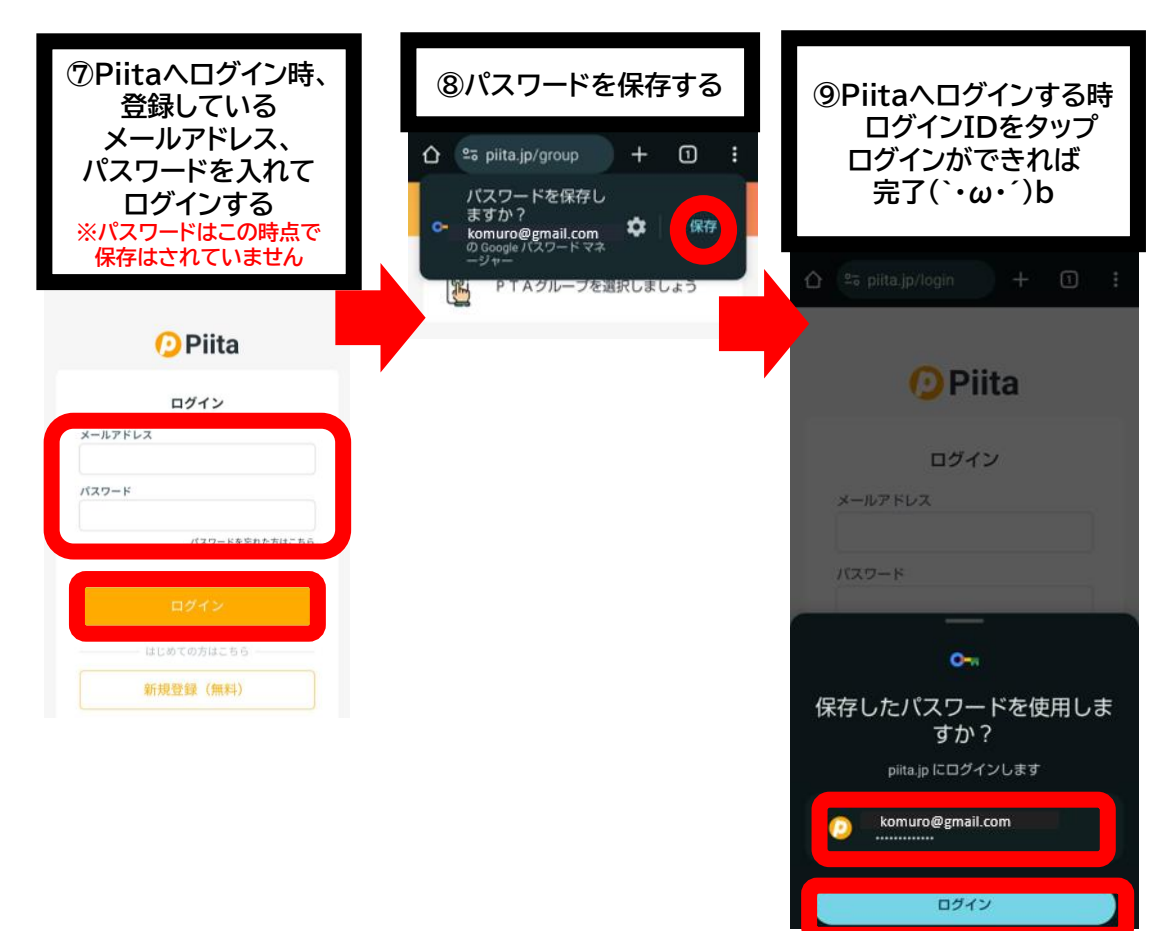

### ★ログイン時パスワードを忘れた場合について

※メールアドレスを忘れた際は、PTA本部にご連絡ください

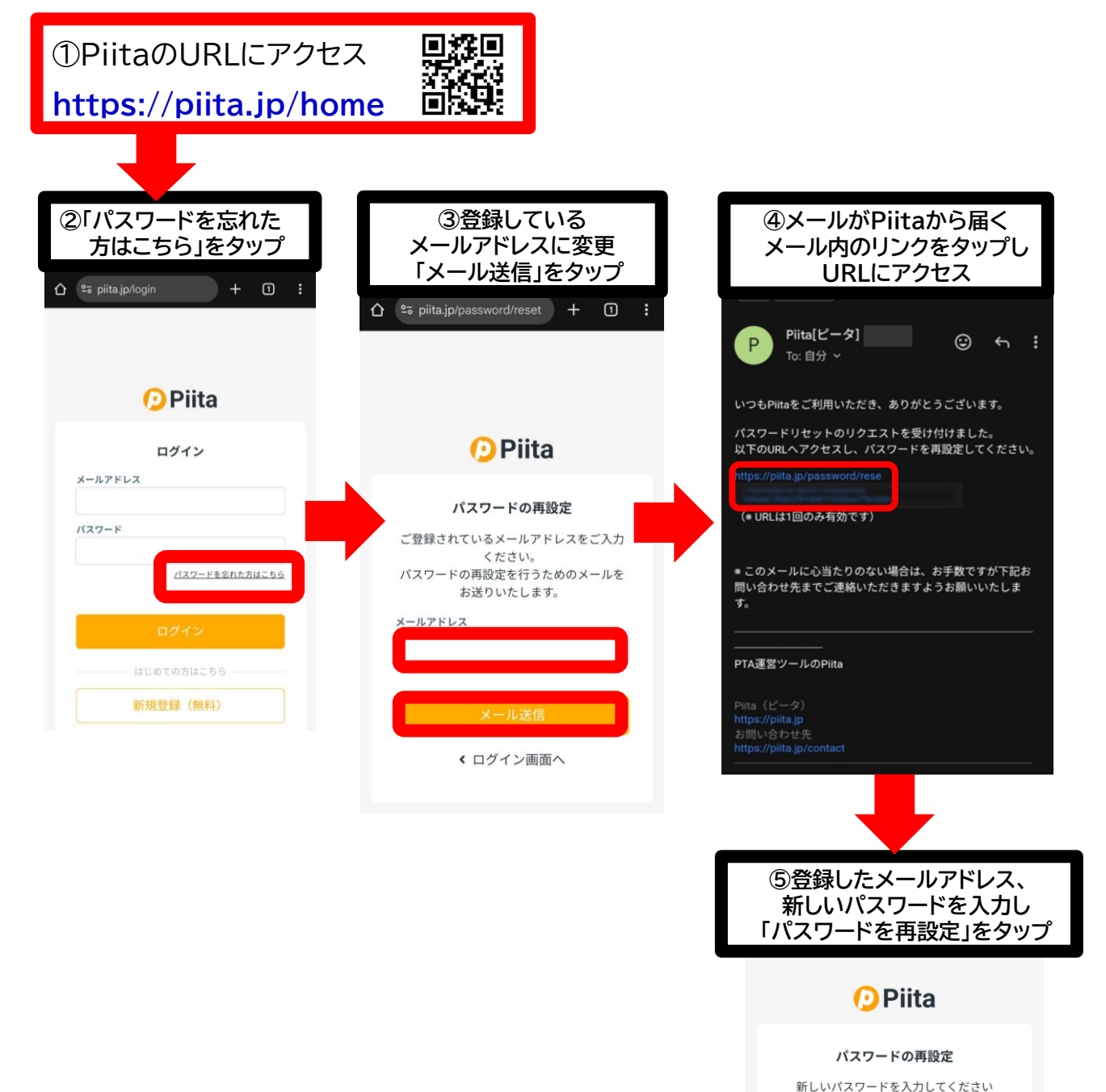

| 登録したメールアドレス                      |  |  |  |  |
|----------------------------------|--|--|--|--|
| 新しいパスワード                         |  |  |  |  |
| <sup>スワード (確認)</sup><br>新しいパスワード |  |  |  |  |
| パスワードを再設定                        |  |  |  |  |
|                                  |  |  |  |  |

メールアドレス

パスワード

パスワード( 新 ★保護者情報の修正方法について

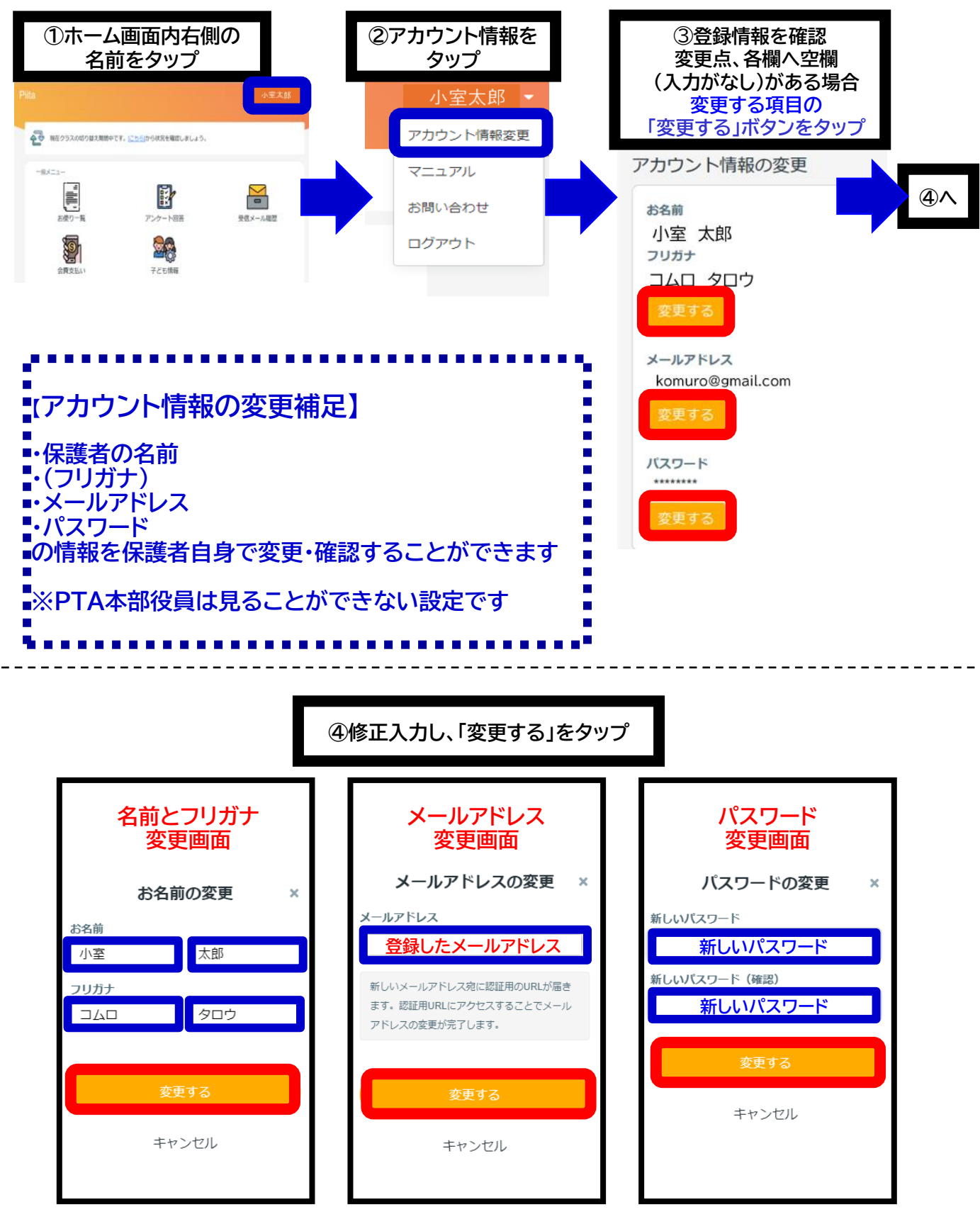

PTA本部へのお問い合わせ先は、下記に掲載しております

①Piita…「お便り一覧配信」をタップ②小室小学校HP…「PTAページ」をタップ

| ①Piita…お便り一覧配信内  | ②小室小HP…PTAページ<br><b>☞ 小室小学校</b> |  |  |  |  |  |
|------------------|---------------------------------|--|--|--|--|--|
|                  | ━━ メニューを閉じる                     |  |  |  |  |  |
|                  | л- <b>д</b> >                   |  |  |  |  |  |
| 会費支払い     子ども情報  | 新着情報                            |  |  |  |  |  |
|                  | Meetへのつなげ方(オンライン授業接続)について〉      |  |  |  |  |  |
|                  | ししまい(学校だより) >                   |  |  |  |  |  |
| 小室小学校PTA(2024年度) | 警報発令時の学校対応について                  |  |  |  |  |  |
| 役職<br>一般会員       | 小室小PTA >                        |  |  |  |  |  |
|                  | 年間行事予定                          |  |  |  |  |  |